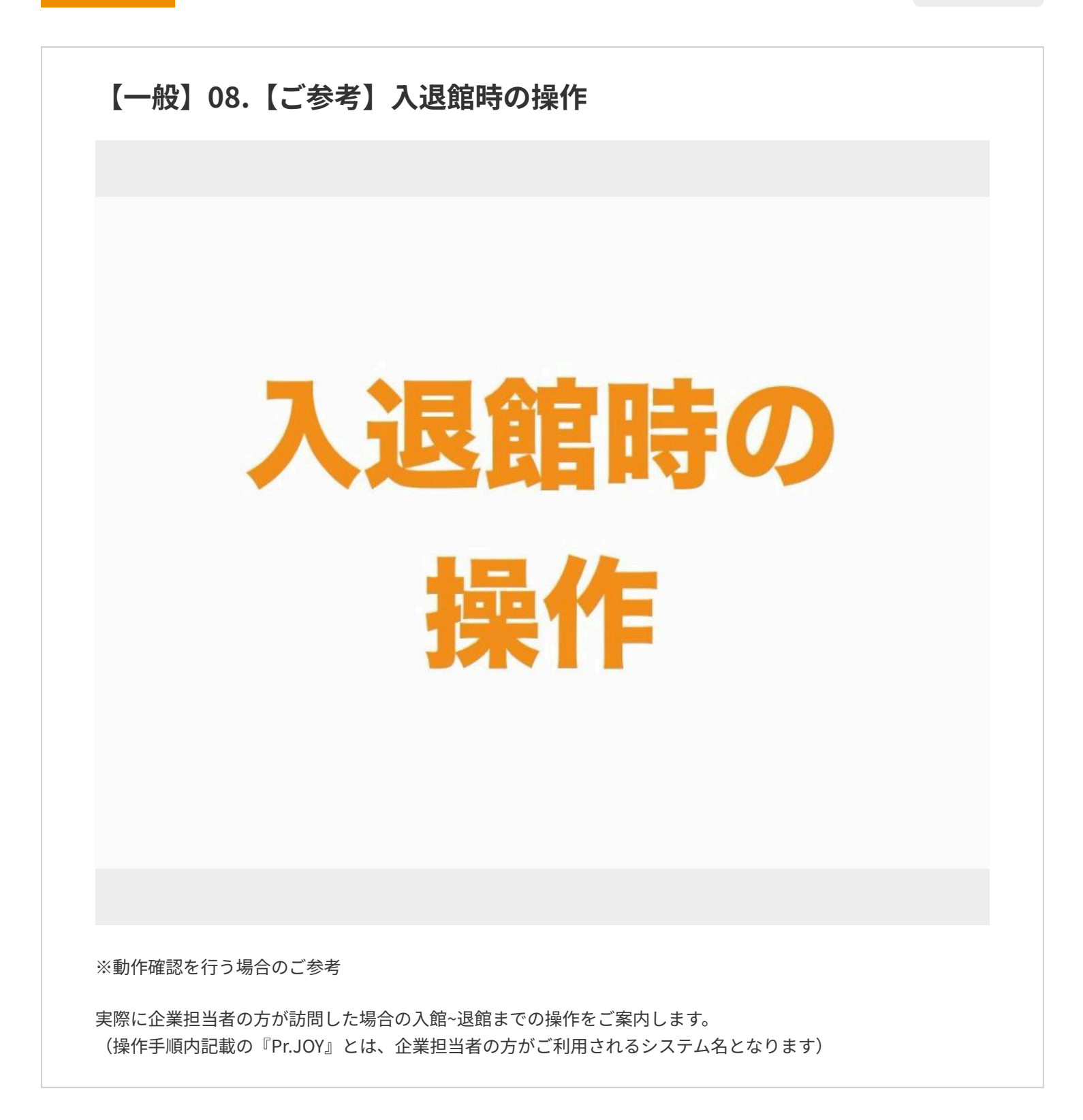

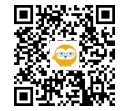

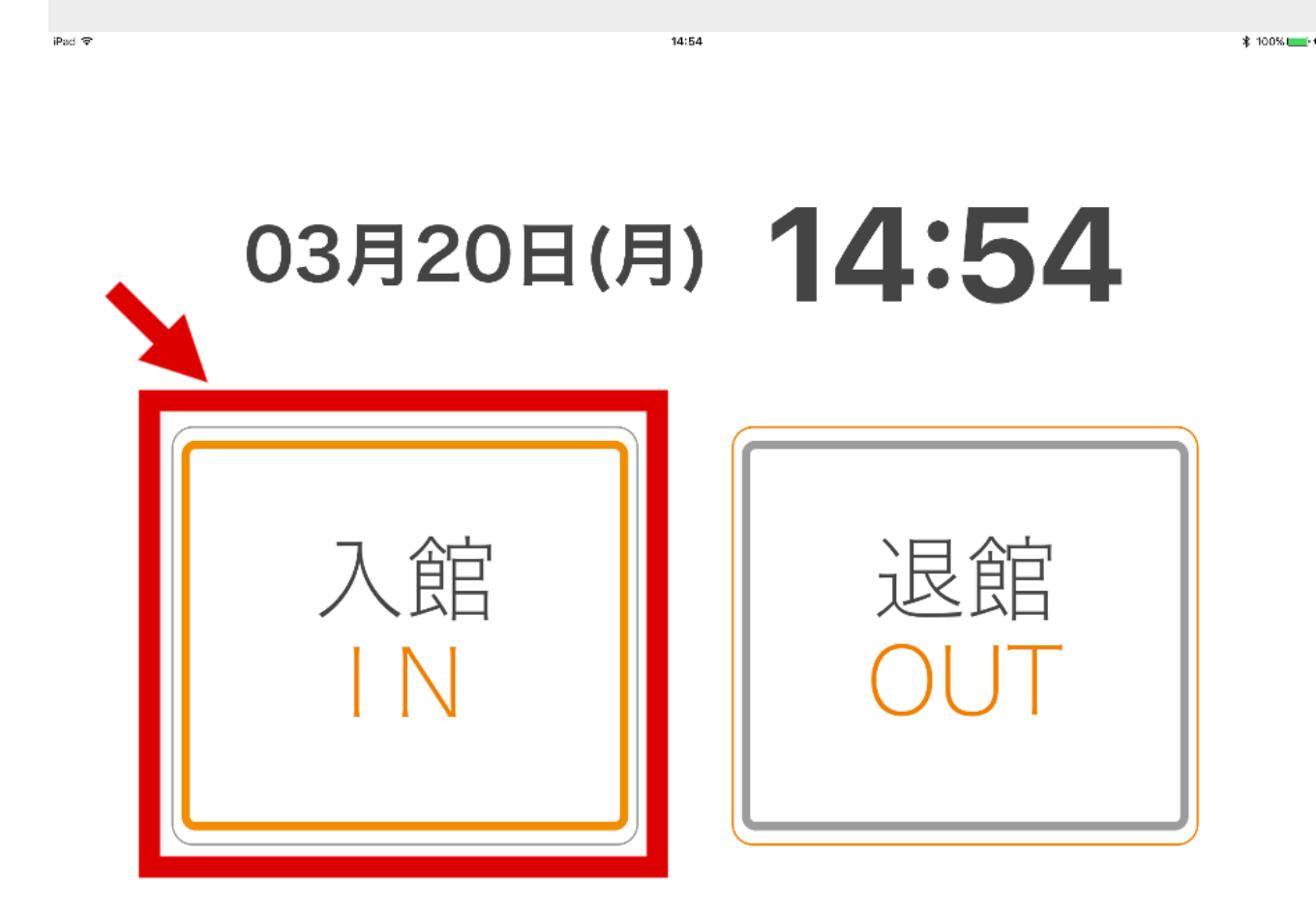

まず「入館」をタップします。

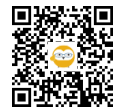

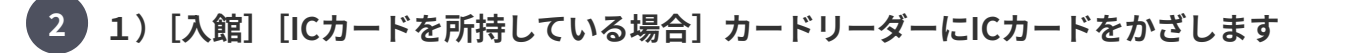

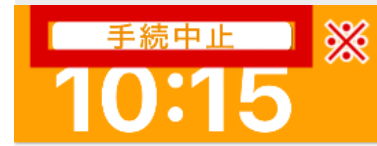

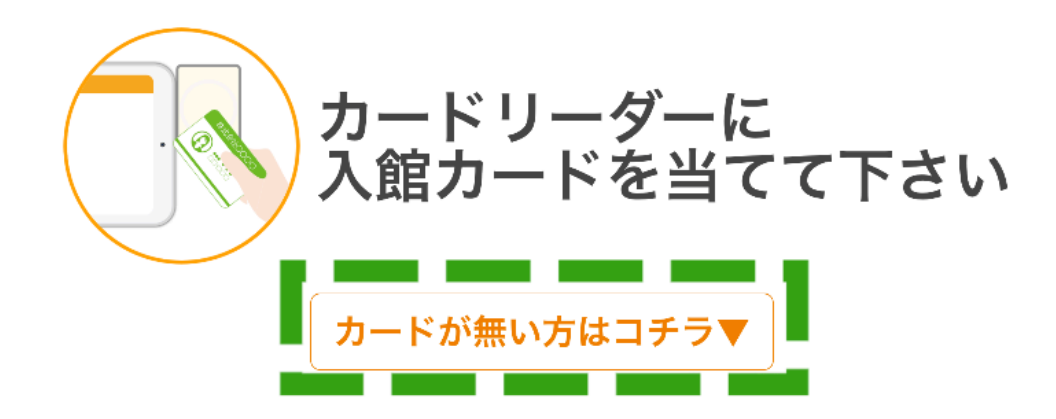

戻る

端末に設置されているカードリーダーにICカードをかざしてください。

※操作を中止する場合は、画面左上「手続中止」をタップしてください。

※ICカードがない場合は、「カードが無い方はコチラ」をタップし、各状況に応じて下記をご参照ください。

●Pr.JOY会員の方の入館方法⇒ステップ6 ●直接入力での入館方法⇒ステップ7

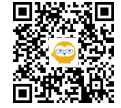

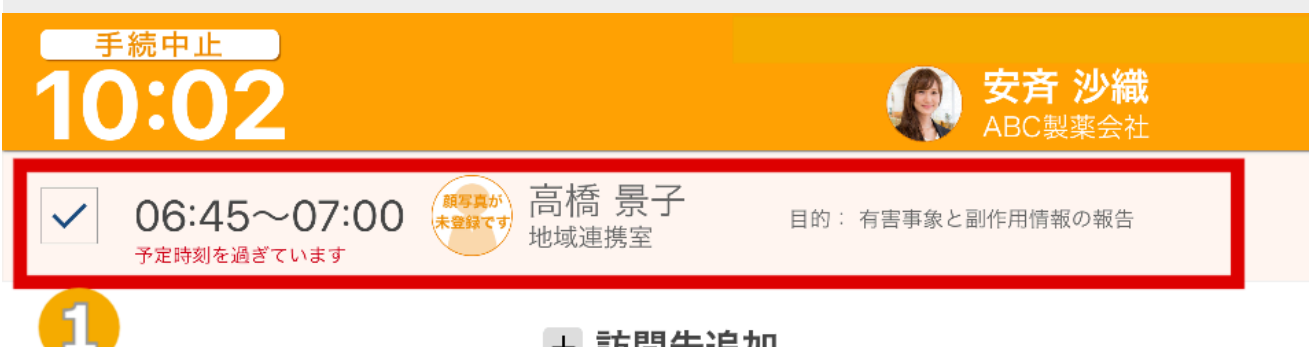

## + 訪問先追加

訪問相手に入館の通知が届きます

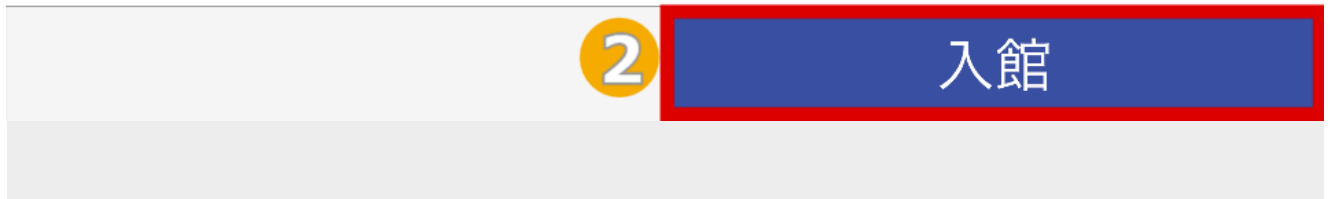

①Pr.JOYにて、事前に面会予約を行っている場合、予約済みの面会が表示されます。

②予約済みの面会を選び、「入館」ボタンをタップすると、入館操作完了となります。

※表示されるのは、『確定した面会』のみとなります。

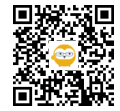

| 15:53 | 3月31日(株) ご訪 | 問先の情報を  | <b>らご入力く</b> た | ざい | <b>२ 8</b> 100% 👀 |
|-------|-------------|---------|----------------|----|-------------------|
|       | ※訪問先(氏名)    | 北川 聡    | $\otimes$      | ]  |                   |
|       | ※訪問先(所属)    | 内科/総合内科 |                |    |                   |
|       | ※訪問人数       | 1人      |                |    |                   |
|       | 訪問予定        | 16:20 ~ | 16:30          |    |                   |
|       | ※目的         | 製品のご紹介  |                |    |                   |
|       | 製品          | 入力する    |                |    |                   |
|       | 備考          | 入力する    |                |    |                   |
|       |             | 2       |                | 決定 | 2                 |
|       |             |         |                |    |                   |

①訪問先情報を入力します。 「※」は必須項目です

②「決定」ボタンをタップします。※面会の目的が「薬剤の情報提供」の場合は製品情報の入力が必須になります

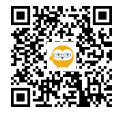

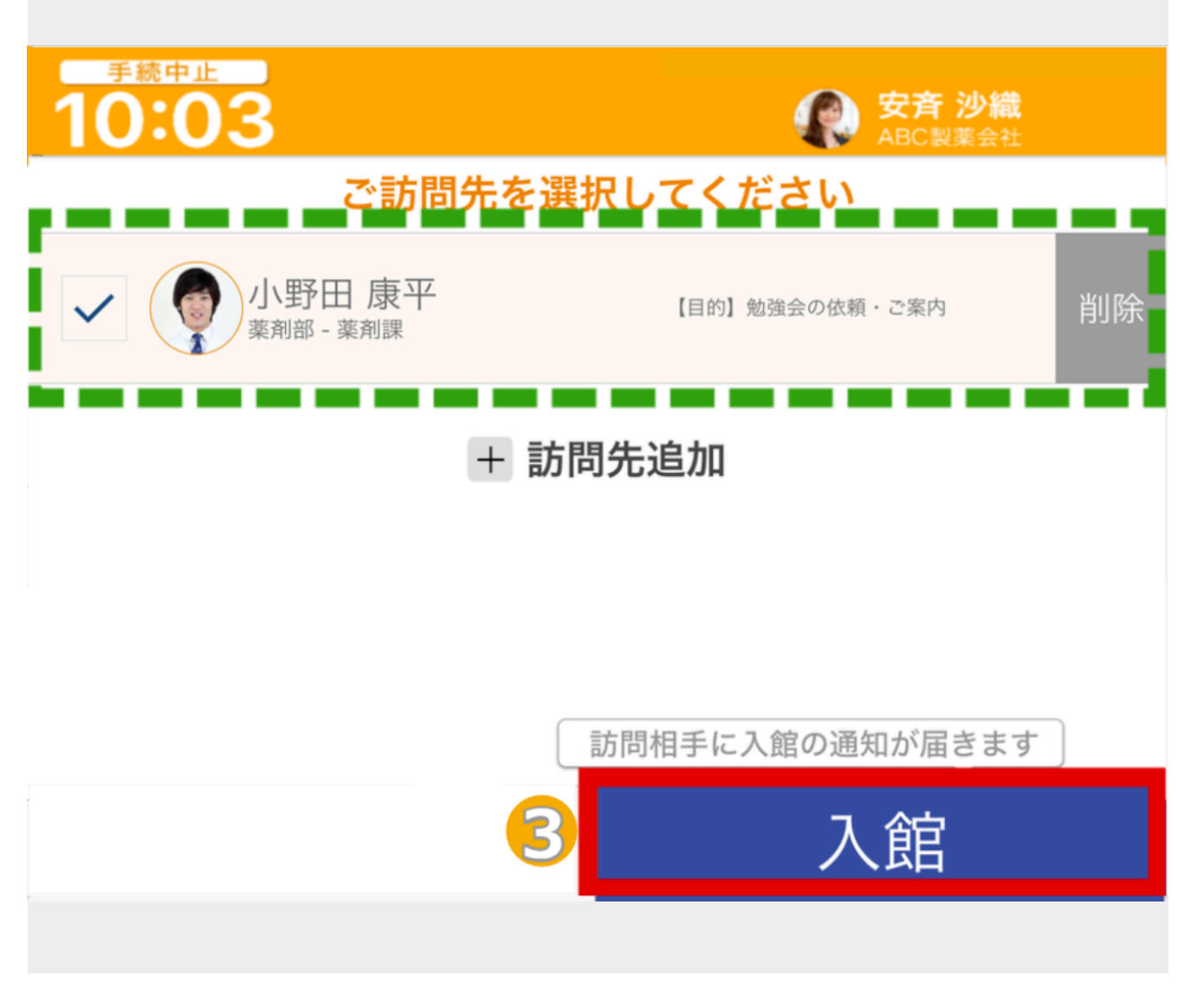

③①で入力した訪問先情報が選択されていることを確認し、「入館」ボタンをタップすると、入館操作完了となります。

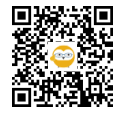

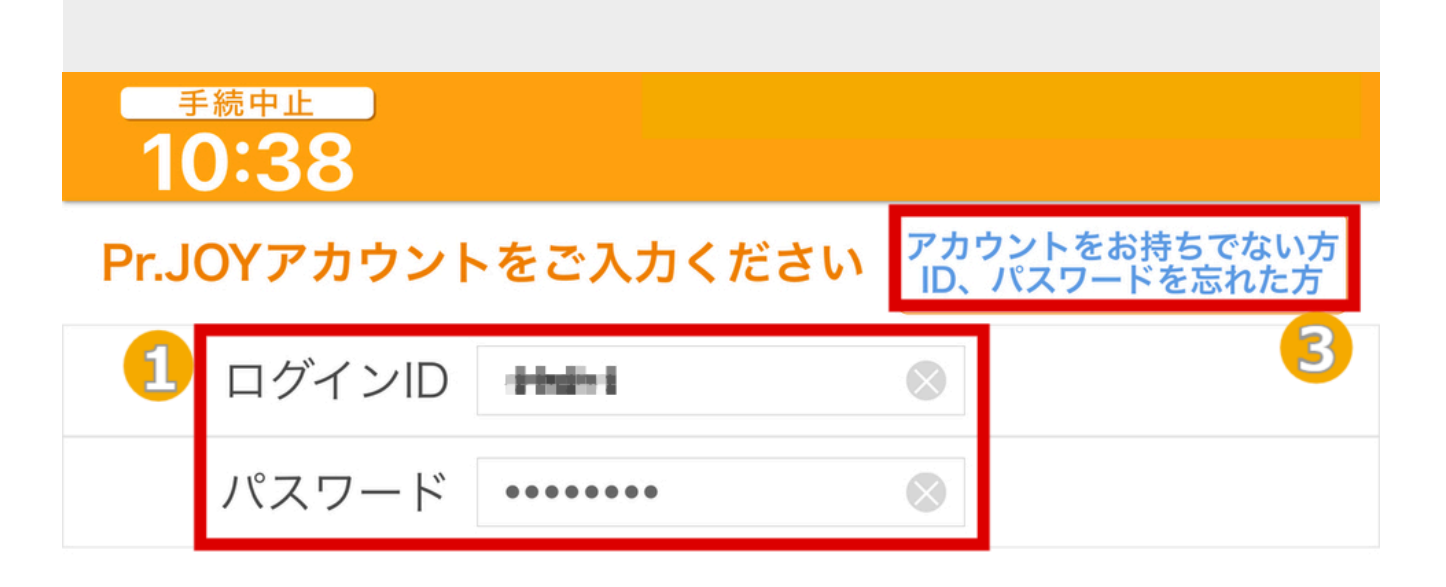

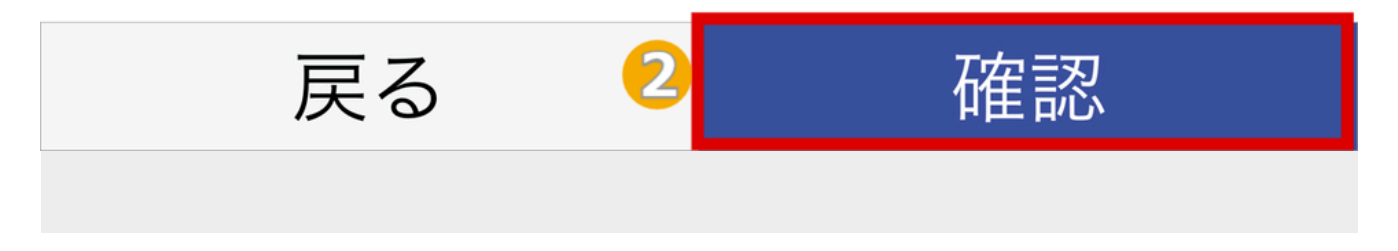

①Pr.JOYにて登録しているログインID(またはメールアドレス)・パスワードを入力します。

②「確認」ボタンをタップします。

③Pr.JOYアカウントをお持ちでない場合は右上の青文字をタップします。

※以降の操作については、各状況に応じて下記をご参照ください。
 ●事前の面会予約あり⇒ステップ3
 ●事前の面会予約なし⇒ステップ4~5

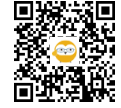

6

手続中止

| 18:31             |           |  |  |  |  |  |
|-------------------|-----------|--|--|--|--|--|
| 1 ご自身の情報をご入力ください  |           |  |  |  |  |  |
| ※業種               | 製薬企業      |  |  |  |  |  |
| 企業/団体名            | 株式会社      |  |  |  |  |  |
| ※携帯電話             | 090-0000- |  |  |  |  |  |
| <mark>※</mark> 氏名 | 安斉 沙織     |  |  |  |  |  |

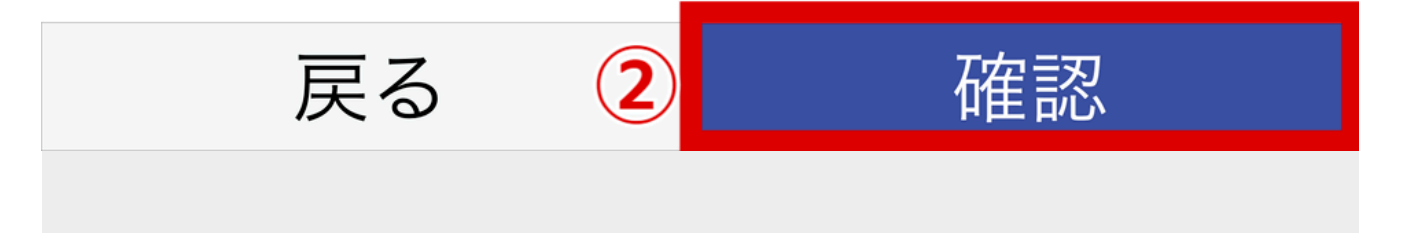

※ステップ6にて、「アカウントをお持ちでない方」をタップいただいた後の操作になります。

①ご自身の情報を入力します。

②「確認」ボタンをタップします。

③以降の操作については、ステップ4~5『事前の面会予約なし』をご参照いただき操作いただくと、入館操作完 了となります。

※退館操作については、ステップ10~をご参照ください。

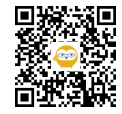

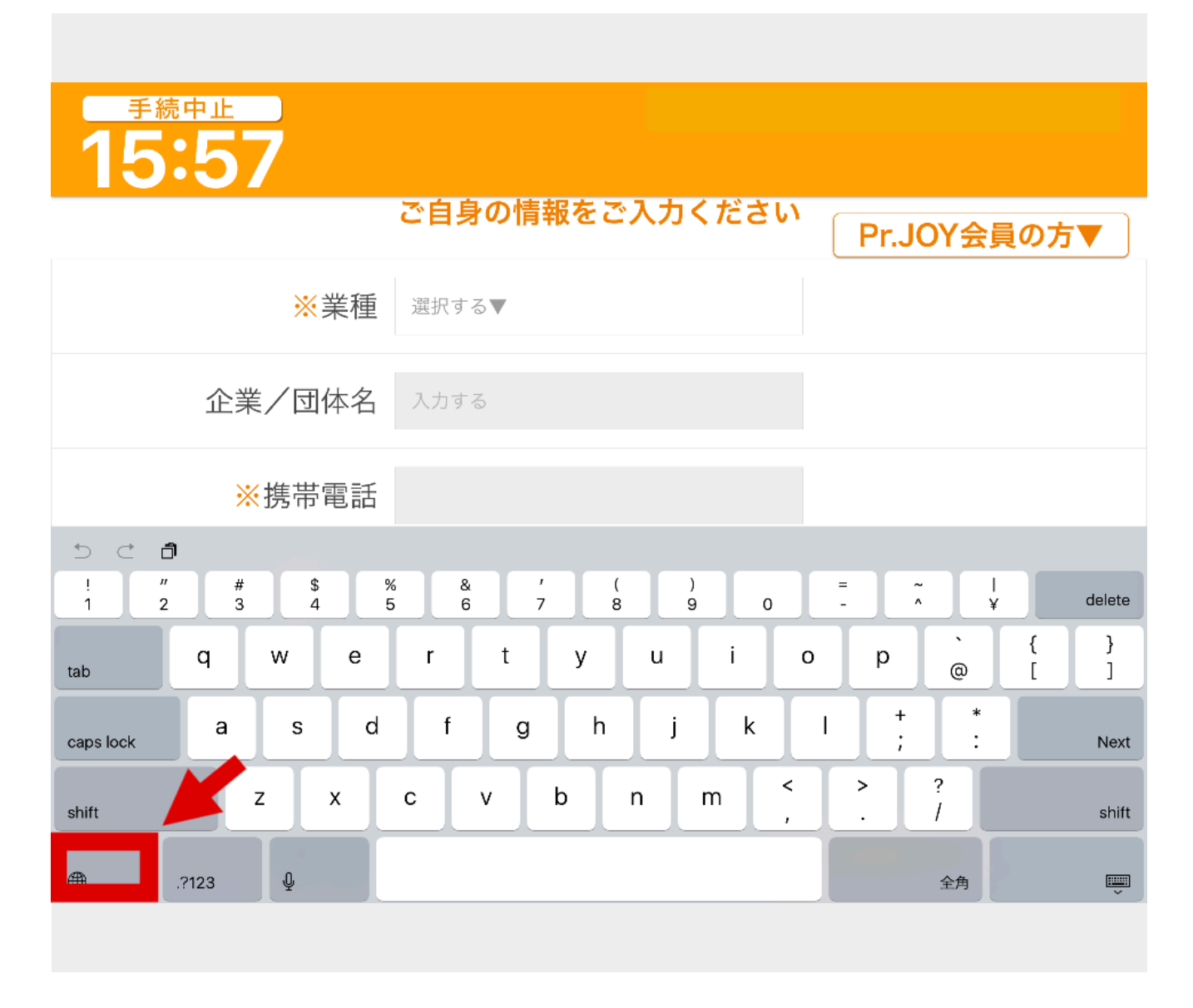

画面のようなキーボードが表示された場合は、左下の地球儀マークをタップすると元の表示に戻ります。

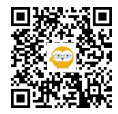

iPad 🗢

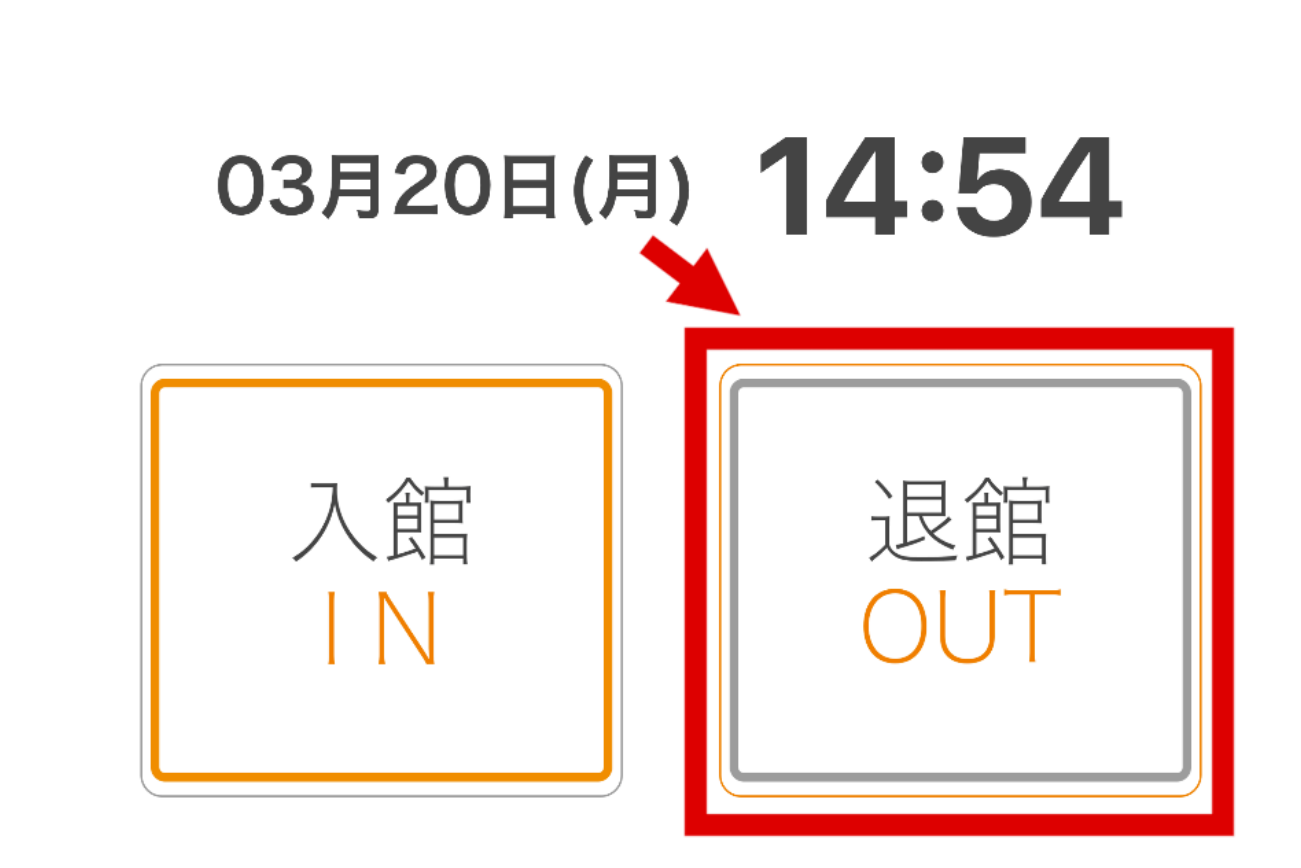

14:54

「退館」をタップします。

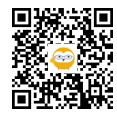

\$ 100% 💼

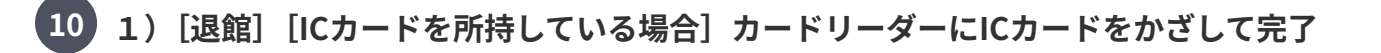

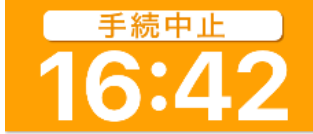

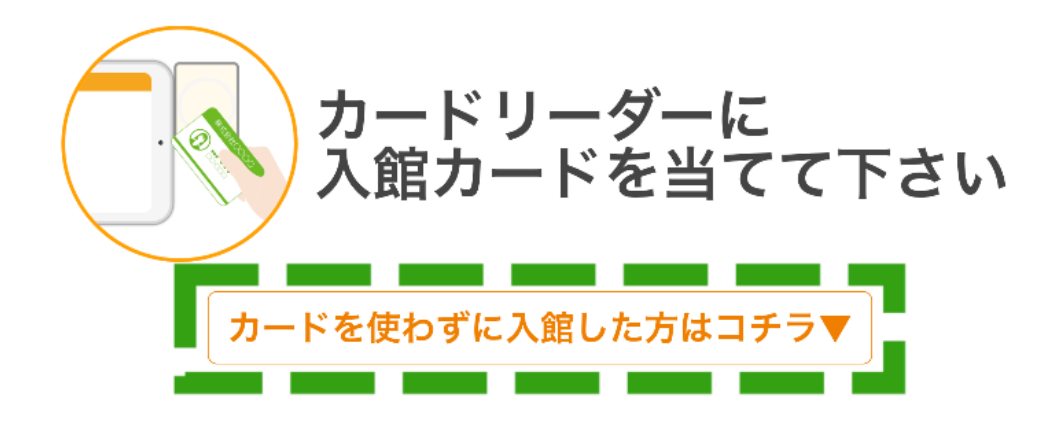

戻る

ICカードで退館する場合は、端末に設置されているカードリーダーにICカードをかざしてていただくことで退館操 作完了となります。

※ICカード以外で入館された場合は、「カードを使わずに入館した方はコチラ」をタップし、各状況に応じて下記 をご参照ください。

●Pr.JOY会員の方の入館操作した際の退館方法
 ⇒ステップ11

●直接入力で入館した際の退館方法
 ⇒ステップ12

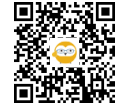

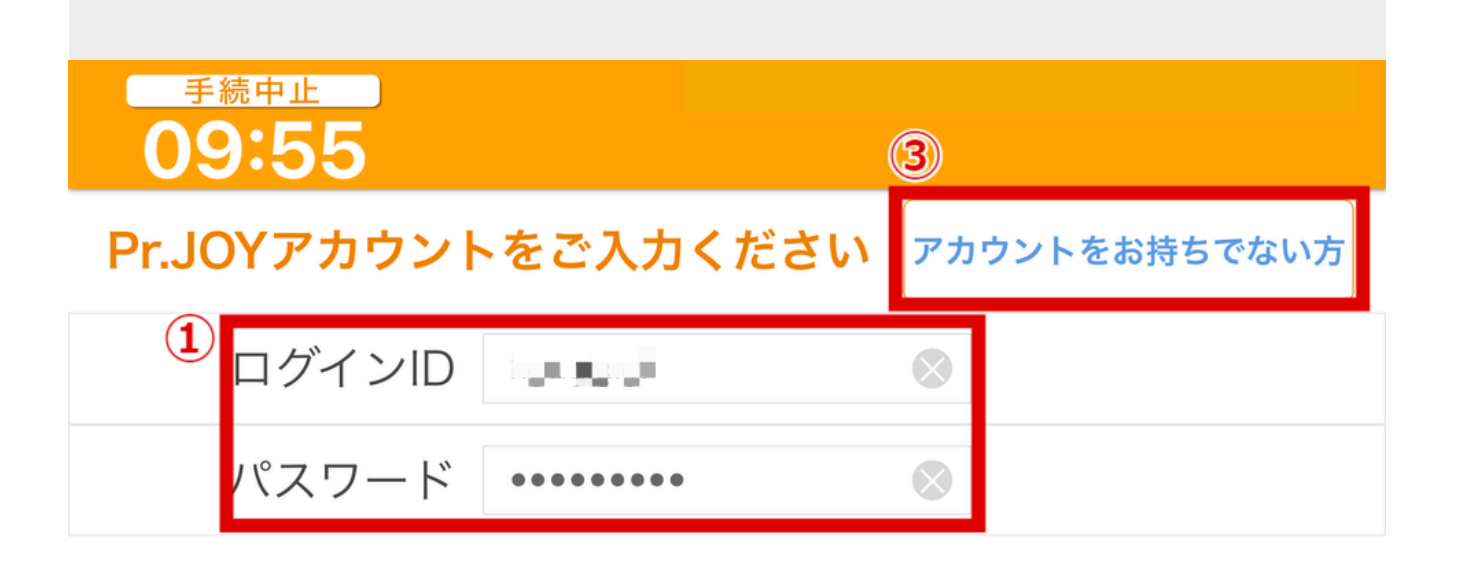

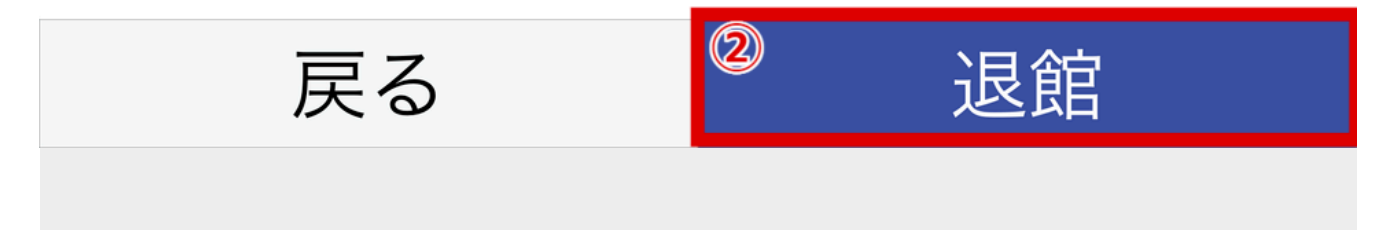

①Pr.JOYにて登録しているログインID(またはメールアドレス)・パスワードを入力します。

②入力後、「退館」ボタンをタップして退館操作完了となります。

③Pr.JOYアカウントをお持ちでない場合は右上の青文字をタップします。

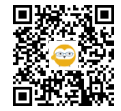

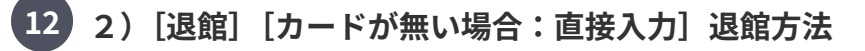

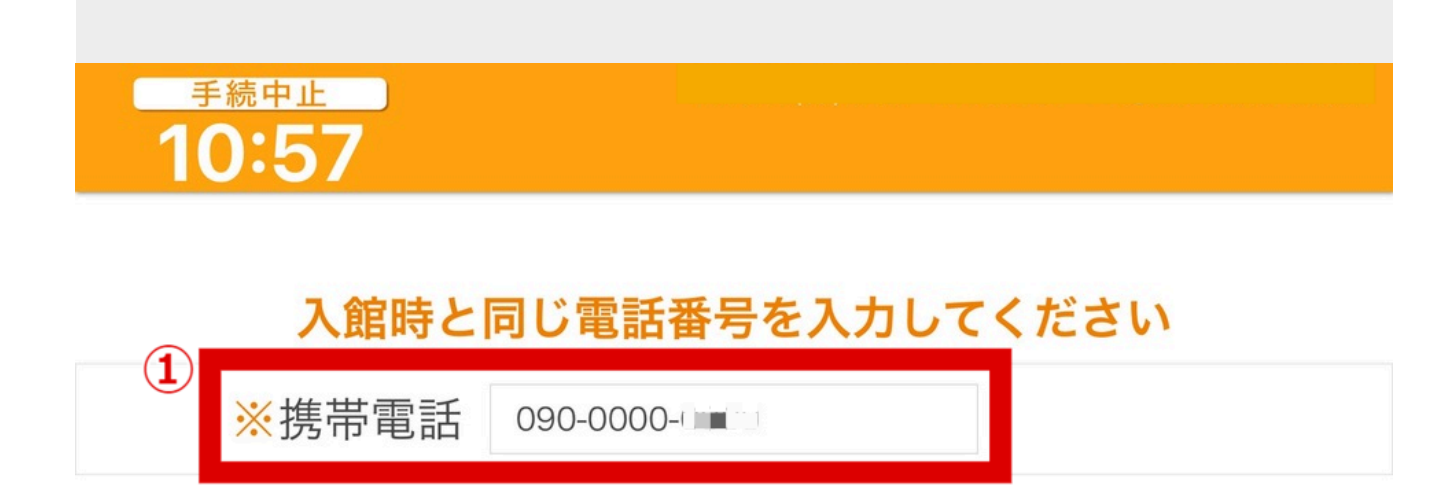

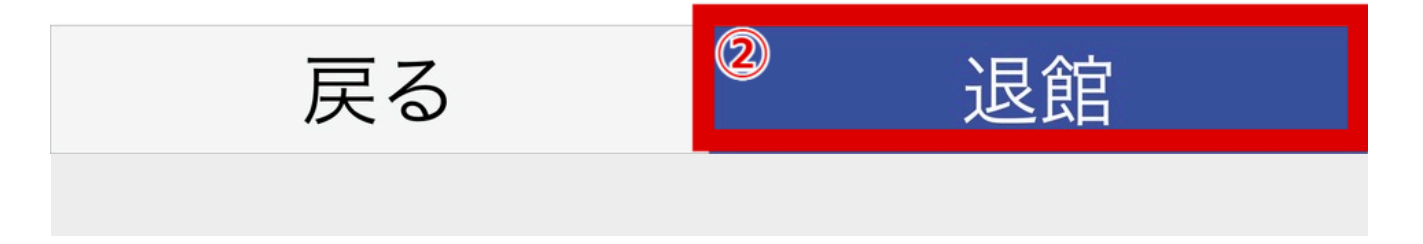

※ステップ11にて、「カードを使わずに入館した方はコチラ」をタップいただいた後の操作になります。

①入館時と同じ「携帯電話」番号を入力します。

②入力後、「退館」ボタンをタップして退館操作完了となります。

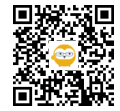

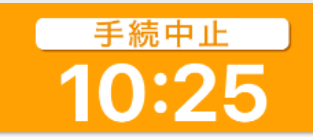

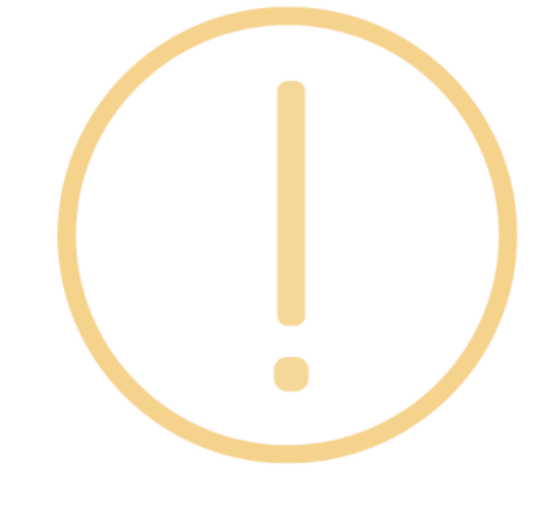

## 入館情報がありません

入館操作を行ってから「23時間以上」退館処理が無い場合、入館データは残り退館データは残らない状態でリセットされます。「23時間以上」経過すれば、再度入館処理が行えます。

※下記状態だと「入館情報がありません」と表示されます。
●入館時と異なる方法で退館操作を行った場合
例:[入館]Pr.JOY会員→[退館]直接入力

- [入館]直接入力 →[退館]Pr.JOY会員
- ●入館後、23時間経過した状態で「退館」処理を行った場合

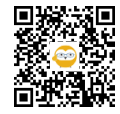